## How to log into Study Island Classroom

1) Go to https://www.studyisland.com/login

Make sure you access the Study Island for Schools Login Portal.

Administrators, teachers, and students: If you are currently using Study Island through your school, or if you have assignments from your teacher, log in <u>here</u>.

|                        |                      | Study Island Feature Focus: Edmentum Sensei<br>Edmentum Sense for Kody Island makes managing and                                                                                                    |
|------------------------|----------------------|----------------------------------------------------------------------------------------------------|
| Permond                | 6                    | analyzing student data easier than ever with intuitive charts,<br>other coded graphics, and insul rues. Trachers, citic hard to<br>waith a brief vices and learn more about how you can use<br>distracts on Satural to and codes to be |
| Spin Togetheword       |                      | Boxiemaris This Member Log in Page<br>Comt Forget to boxiemaris this page to make kapping in to Study                                                                                                    |
| balance and the second | and Barriston States | and finders   Saint Represents                                                                                                    |
|                        | <u> </u>             |                                                                                                    |

1a) Most of the students' logins follow this pattern: First Name.Last Name@Lea
1b) Most the of the students' passwords follow this pattern: Knowledge for Kindergarten, knowledge1 for First Grade, knowledge2 for Second Grade, knowledge3 for Third Grade, etc...
-If you are unable to Login, please email Mr. Mazzeo at <u>ssmazzeo@philasd.org</u>

2) There will be a Menu on the left side of the screen. Click on My Classes.

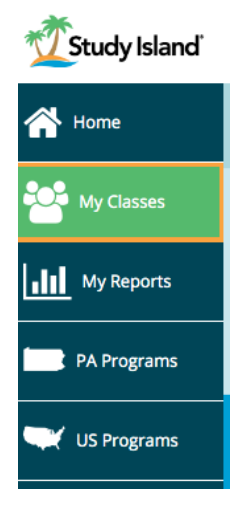

## 3) Click on View Assignments

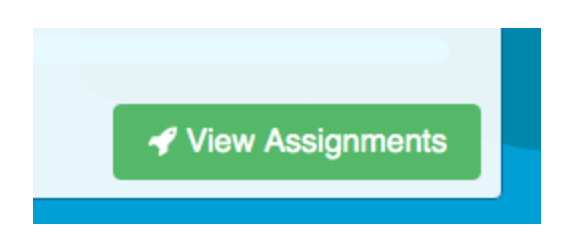

4) Not Started Assignments given to the students in April and May on a weekly basis are the priorities at this time.

| Not St | arted                                                                                  |
|--------|----------------------------------------------------------------------------------------|
|        | Ratios<br>Due: Thu, Apr 30, 2020 (end of day)                                          |
|        | Ratio Review<br>Due: Thu, Apr 30, 2020 (end of day)                                    |
|        | <b>Review of 1,2 &amp; multi-step equations</b><br>Due: Thu, Apr 30, 2020 (end of day) |
|        | <b>inequalities</b><br>Due: Thu, Apr 30, 2020 (end of day)                             |

5) Click on the Blue Title of the Assignment for access

| I | Ratios                                       |                 | <b>1</b>            |    | G Go Back |
|---|----------------------------------------------|-----------------|---------------------|----|-----------|
|   | Торіс                                        | My Passing Goal | My Best Score       | Ļ. | Ø         |
|   | a. Unit Rate and Constant of Proportionality | 20 items & 70%  | In Progress (0/15)  | -  | -         |
|   | b. Proportional Relationships                | 20 items & 70%  | In Progress (10/15) | -  | -         |

6) Click on the Blue Title of the Assignment in order to complete

| Unit Rate and Constant of Proportionality                                                                                                | × |  |  |  |  |
|----------------------------------------------------------------------------------------------------|---|--|--|--|--|
| Passing Goal: 15 items & 70%   My Best Score: 60% (9/15)                                                                                 |   |  |  |  |  |
|                                                                                                    |   |  |  |  |  |
| Or pick one of these:                                                                                                    |   |  |  |  |  |
| Lesson Flash Cards                                                                                                    |   |  |  |  |  |
| Sorry, your overall percentage correct must be at least 50% in this subject to play the games. Your current percentage correct is 35.6%. |   |  |  |  |  |

7) Based on the performance, the student will be prompted to redo the lesson with a different blended learning tool.